# 實驗九: 以螢光分光光譜儀測定Quinine的 含量

### 注意事項:

器材:1.實驗器材放置於窗戶邊櫃,用完需洗淨放回原櫃內。

 定量瓶與測光管置於共用器材籃中,用完洗淨歸位排 列整齊。

3. 藥品用完需蓋上蓋子,取藥用的吸量管亦須清洗乾淨。 步驟: 1. 要先稀釋0.5M H<sub>2</sub>SO<sub>4</sub>作為Blank與稀釋溶液。

2. 溶液1不需配置,直接取1ppm Quinine溶液

3. 溶液2~7才須配置並混合均匀

4. 依序放入测光管並用拭鏡紙將表面水分擦乾

5. 螢光之參數須依實驗步驟指示設定

數據紀錄:

- 1. 實驗中需影印『激發(Ex)』波長與『放射(Em)』波長圖譜, 為節省紙資源,正反面列印。
- 表格需填寫完整後給助教檢查簽名,無誤後才可清洗器材, 整理清潔實驗桌面與器材後,始可簽退離開。

螢光分光光譜儀操作

| ₩ 1                                                                                                    | Analysis Method                              |    |
|----------------------------------------------------------------------------------------------------|----------------------------------------------|----|
| F-2500 FL Sp                                                                                                    | General Instrument Monitor Processing Report |    |
| 900-4                                                                                                    | Measurement Wavelength scan                  | G  |
| 800-                                                                                                    | Operator: User                               | 1  |
| 700-                                                                                                    | Instrument F-2500 FL Spectrophotometer       | A  |
| 600-                                                                                                    | Sampling: None                               | Pr |
| 500-                                                                                                    | Comments:                                    |    |
| 400-                                                                                                    |                                              | Me |
| 300-                                                                                                    |                                              | ł  |
| 200-                                                                                                    | Use sample table                             |    |
| 100-                                                                                                    | (Set measurement sample)                     | 1  |
| - The second second sec |                                              | CI |

選擇畫面右工具列上的method general (上方分頁) 設定: measurement: wavelength scan

•以1ppm的Quinine作為測量最大吸收與放射波長的標準液

螢光分光光譜儀操作

| FL Solutions -              | F-2500 FL Spectroph | otometer on C             | OM1                 |                   |         |          |            |
|-----------------------------|---------------------|---------------------------|---------------------|-------------------|---------|----------|------------|
| e <u>E</u> dit <u>V</u> iev | Spectrophotometer   | <u>Tools</u> <u>U</u> til | lity <u>W</u> indow | Help              |         |          |            |
|                             |                     |                           | s e                 | ? №               |         |          |            |
|                             | inalysis Method     | 11.                       | <b>a</b> 1 m 1      |                   |         | ×        |            |
| F-2500 FI                   | General Instrument  | t Monitor P               | rocessing Re        | port              |         |          | Method     |
| 000 4                       | Scan mode:          | Excitation                |                     | EX Slit:          | nm      | 1.033    |            |
| 500-                        | Data mode:          | Fluorescend               | e 💽                 | EM Slit:          | ▼ nm    | nm       | Sample     |
| 800-                        | EM WL:              | 450                       | nm                  | PMT Voltage:      | - ▼     | nm       | ABC        |
| 700-                        | EX Start WL:        | 300                       | nm                  | Response:         | T s     | nm<br>nm | Pre Scan   |
| 600-                        | EX End WL:          | 600                       | nm                  | Corrected spectra |         |          | 2:5        |
| 500-                        | EX WL:              | 348                       | nm                  |                   |         |          | Measure    |
| 400-                        | EM Start WL:        | 300                       |                     | Replicates:       | 1       |          |            |
| 100                         | EM End WL:          | 600                       | TITL                | Cycle time:       | 0 🚽 min |          | STOP       |
| 300-7                       | Scan speed:         | 1500                      | 💌 nm/min            |                   |         |          |            |
| 200-                        | Delay:              | 0                         | ∃ s                 |                   |         |          | Close      |
| 100-                        |                     |                           |                     |                   |         | E        | <b>BOB</b> |
| 0                           |                     |                           |                     | 確定取消              |         | <u> </u> |            |
| 300                         | 350                 | 400                       | 450                 | 500 550           | 600 nm  |          |            |

#### instrument設定:

Scan mode : excitationData mode : fluorescenceEm WL : 450nmEx Start WL : 300nmEx End WL : 600nmScan speed : 1500設定完後按確定 選擇畫面右工具列的Measure進行掃描

螢光分光光譜儀操作

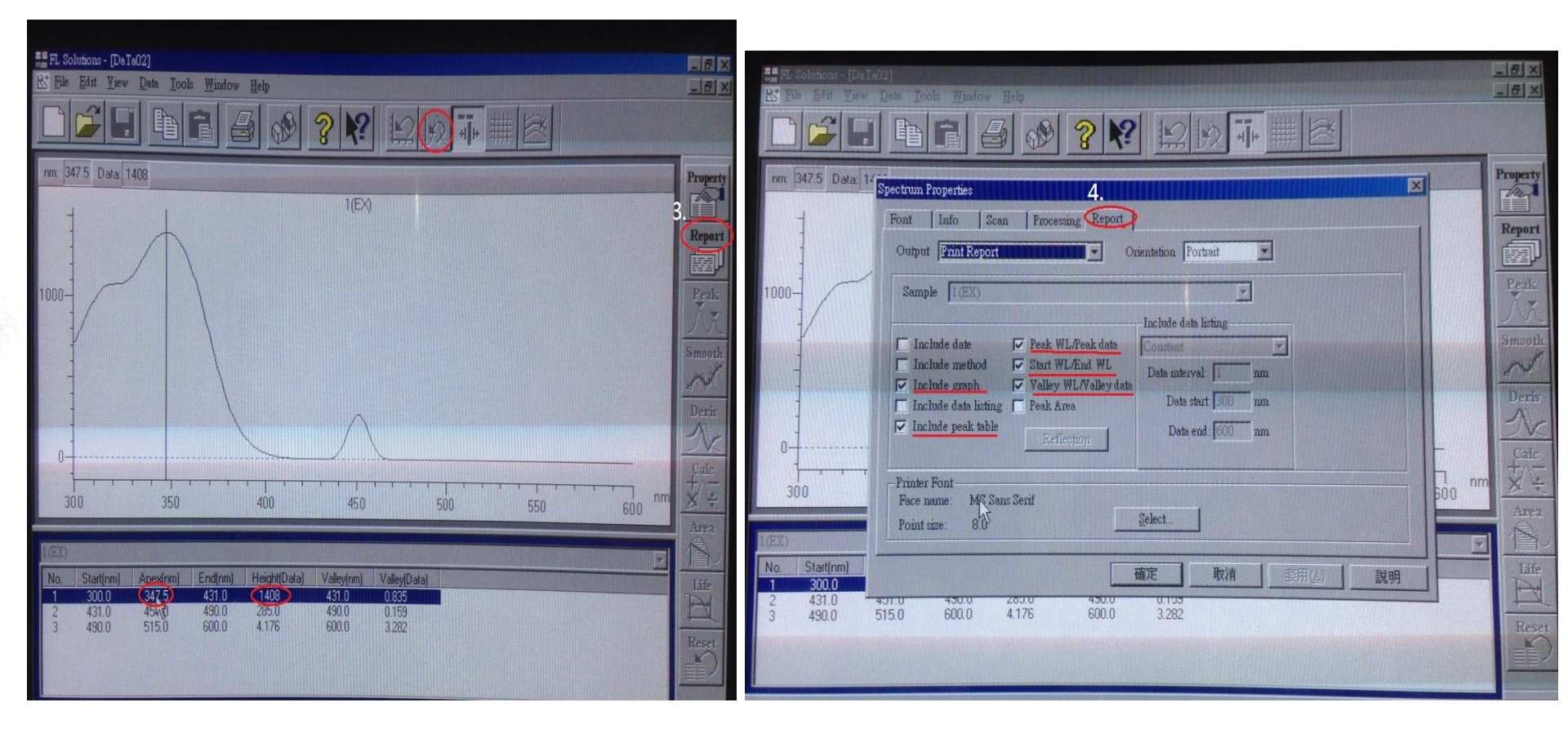

在此視窗下選擇上方工具列 <u>色</u> 自動範圍調整並找出最大的peak height的波長,紀錄Apex欄位的數值,即為最大激發波長並抄下

螢光分光光譜儀操作

|             |                       | All all and an and a second second second second second second second second second second second second second |                        |     |
|-------------|-----------------------|----------------------------------------------------------------------------------------------------|------------------------|-----|
| Scan mode   | Emainion              | EX She                                                                                                    | -                      |     |
| Data mode   | Finozeicence          | EM Sht                                                                                                    | - nm                   |     |
| EMANL       | 430                   | PMT Voltage                                                                                                    | - v                    |     |
| EX Area Th  | 300 775               | Response                                                                                                    | -                      | 1 6 |
| EX EAS TH   | 600                   | Corrected spectra                                                                                               |                        |     |
| EX WL       | 340 80                |                                                                                                    |                        | 1 ( |
| EM Shut WL  | 300 Jun               | Replicates 1                                                                                                    |                        |     |
| EM End WL   | 600 mm.               | Code tax                                                                                                    | -1 mm                  |     |
| Scan speed. | 1500 <b>• nav/min</b> |                                                                                                    | No. of Concession, No. |     |
| Delay:      | 0 +                   |                                                                                                    |                        |     |

回到掃描視窗 選擇畫面右上的method instrument 設定: Scan mode: emission Data mode: fluorescence EXWL:輸入最大激發波長(輸入前面所記錄的最大波長值) EM Start WL: 300nm EM End WL: 600nm Scan speed: 1500

螢光分光光譜儀操作

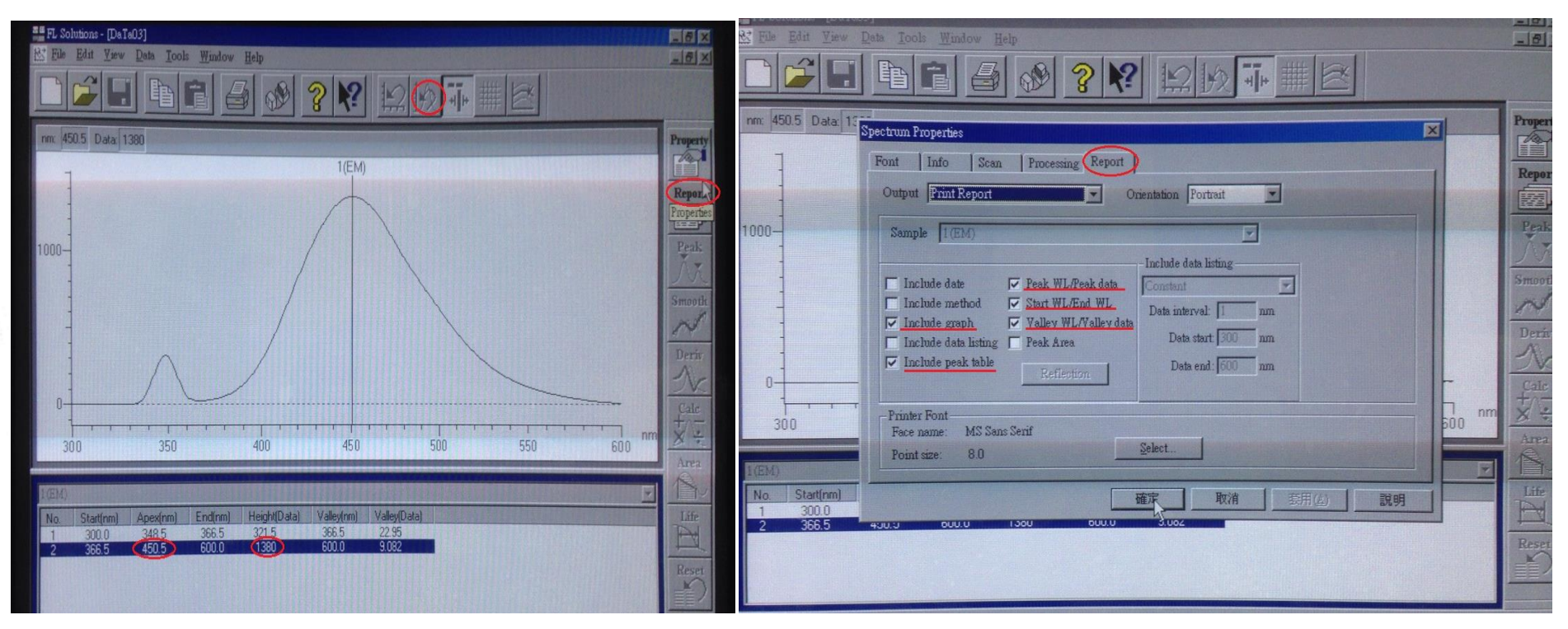

在此視窗下選擇上方工具列 <u>免</u> 自動範圍調整並找出最大 peak height的波長,紀錄Apex欄位的數值,即為最大激發波 長並抄下

螢光分光光譜儀操作

| nalyzzs Method                               | nalysis Method                                 | General Quantitation Instrument Monitor Report |  |  |
|----------------------------------------------|------------------------------------------------|------------------------------------------------|--|--|
| General Quantitation Instrument Monitor Repo | General Quantitation Instrument Monitor Report | Data mode: Emoretcence                         |  |  |
| Measurement Cholometry                       | 2                                              | Wavelength mode: EX WL Fixed                   |  |  |
| Operator user                                | Quannation type: Wavelength Y Number           | EX. EM                                         |  |  |
| Instrument F-2500 FL Spectrophotometer       | Calibration None 💌                             | WL 1. 402 4511 nm                              |  |  |
|                                              |                                                | WL 2. 400 400 nm                               |  |  |
| Sampling: Note                               |                                                | WL 3: 500 500 nm                               |  |  |

按 method

general(上方分頁)設定:measurement:photometry quantitation(上方分頁)設定:calibration:none instrument設定: wave length mode:Ex WL Fixed Fixed WL EX:輸大激發波長 WL 1 EM:輸入最大放射波長 按確定,回測定畫面

# 螢光分光光譜儀操作

| F-2500 FL Spectrophotometer on COM1                             | - IX Method                                                                       |
|-----------------------------------------------------------------|-----------------------------------------------------------------------------------|
| Samp.No. 348.0/451.0<br>1 1.904<br>2 421.0<br>3 230,1           | Fluorescence: 1259<br>EX: 3480 nm<br>EM 4510 nm<br>EX Sht 100 nm<br>EM Sht 100 nm |
| Sample (F4) D Blank (F5) Interrupt (F7) Remeasure (F8) End (F9) | Shutter: Open<br>Lamp: ON<br>Sample: 3<br>Replicate: 1                            |

放入blank後,選擇上方工具列金歸零需約1分鐘,再選擇畫面右下角的**Measure**,跳出測定畫面按**sample**(**F4**)鍵測量Blank值,抄下數據。之後依序量測溶液1-7之數值。

## 螢光分光光譜儀數值計算

- •將數據表格填寫完整後給助教檢查簽名
- •以標準溶液之螢光強度 vs. 濃度作圖,求出校正曲線及 unknown濃度